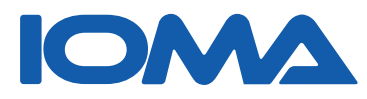

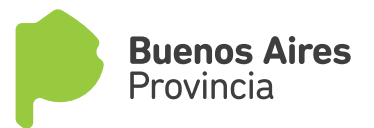

## SISTEMA/ LISTADO DE SUELDOS PARA AFILIACIONES

MANUAL DE USO DE LA APLICACIÓN

Ingresá a la Intranet de nuestro sitio: www.ioma.gba.gov.ar

#### Paso 1 Ingresá en IntraNET

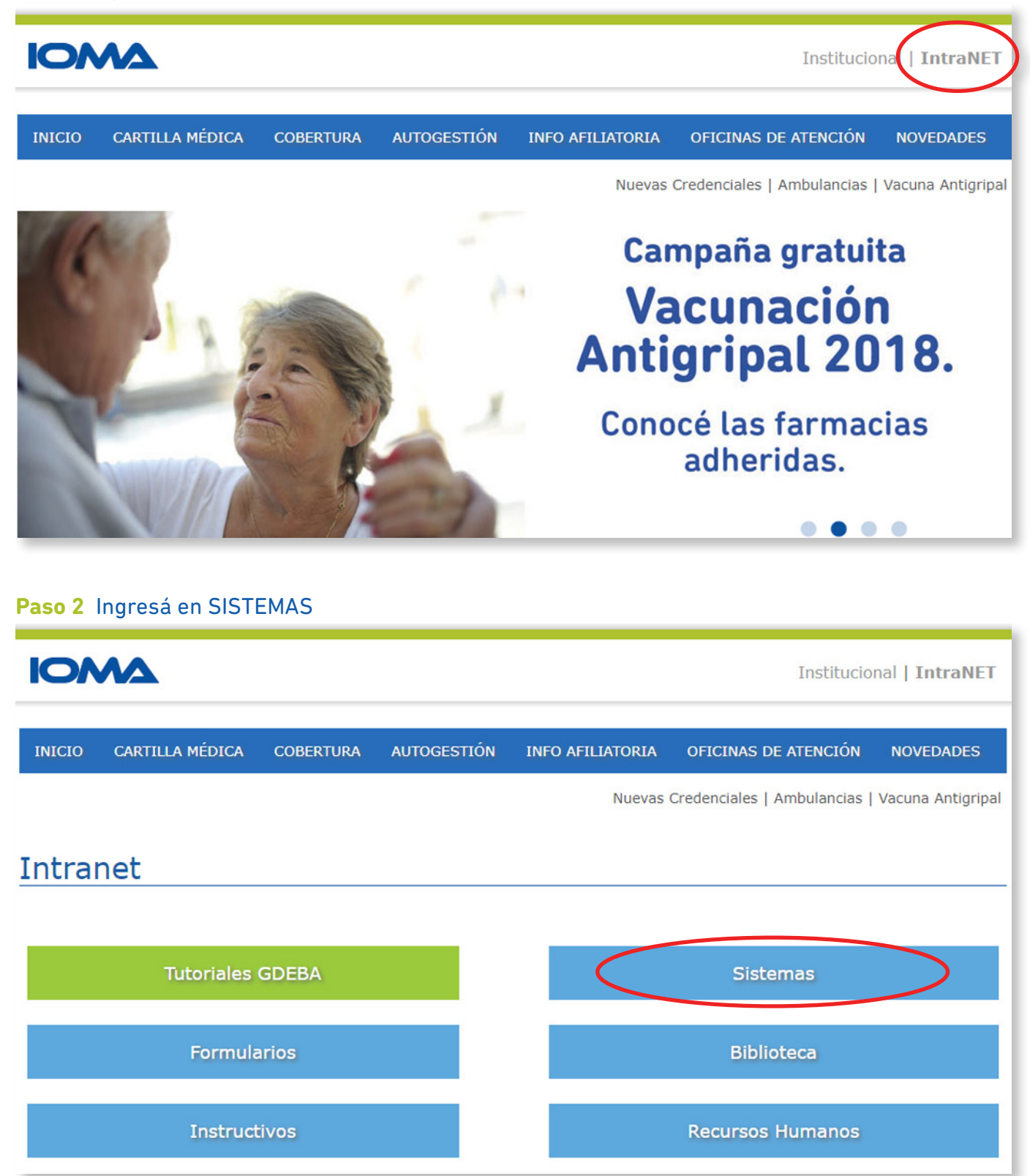

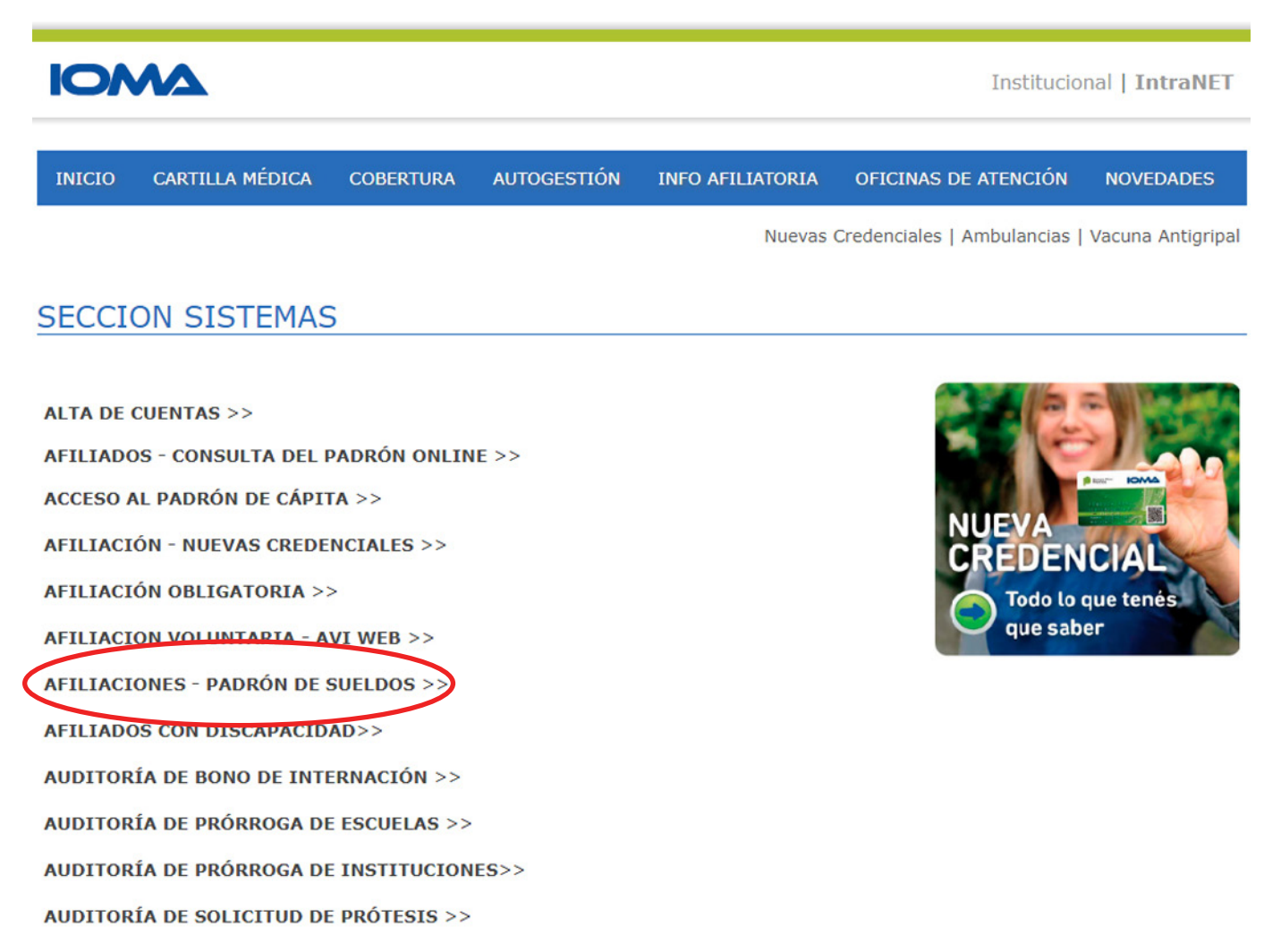

# **Paso 4** Ingresá tu **usuario** y **contraseña**. Estos datos son proporcionados por Soporte Técnico dependiente de la Dirección de Sistemas.

| Aplicacio | nes 📕 | л D | f | Facebook   | G                | P .               | а Туро    | graphy projec   | ts 👂     | RADIO ONLINE en vi | 👂 Buenos Aires P             |
|-----------|-------|-----|---|------------|------------------|-------------------|-----------|-----------------|----------|--------------------|------------------------------|
| 10/       | M     | Δ   |   |            |                  |                   |           |                 |          | P                  | Buenos<br>Aires<br>Provincia |
|           |       |     |   | Ingres     | o al S           | Sistem            | as de L   | istado de Su    | ieldos   |                    |                              |
|           |       |     |   | Introduzca | a su c           | ódigo p           | ersonal p | ara registrar : | sus dato | 0S                 |                              |
|           |       |     |   | Nombre o   | le usu<br>ontras | ario: 📘<br>eña: 🗌 |           |                 |          | )                  |                              |
|           |       |     |   |            |                  | I                 | ngresar   |                 |          |                    |                              |

#### Una vez que ingreses con tu usuario aparecerá la siguiente pantalla

| ← → C               | Es seguro   http | ps://sistemas.i | ioma.gba.gov. | ar/afillistsue | eldo/Genera | l.aspx |                              |
|---------------------|------------------|-----------------|---------------|----------------|-------------|--------|------------------------------|
|                     | A                |                 |               |                |             | ſ      | Buenos<br>Aires<br>Provincia |
|                     | B                | úsqueda en Li   | istado de Sue | ldos de orga   | anismos Pú  | blicos |                              |
| Listado de Sueldos: | ACTUAL           | *               |               |                |             |        |                              |
| Nro de Documento:   |                  |                 |               |                |             |        |                              |
| Apellido y Nombres: |                  |                 |               |                |             |        |                              |
| entidad:            | - sin entidad -  |                 | •             |                |             |        |                              |
|                     |                  |                 |               | Buscar         |             |        |                              |

Hay dos opciones de búsqueda: Por listado de sueldos ACTUAL o por HISTÓRICO.

1. Si realizás la búsqueda por **ACTUAL** lo podrás buscar por:

- a) N° de DNI
- b) Apellido y nombre
- c) Entidad
- d) Combinación de los 3 campos

### 2. Si realizás la búsqueda por **HISTÓRICO** lo podrás buscar por:

- a) N° de DNI
- b) Apellido y nombre
- c) Entidad
- d) Combinación de los 3 campos
- e) Año (dato obligatorio)

Como respuesta a tu búsqueda aparecerán 2 posibles pantallas. Allí constatarás cuál es el último aporte del afiliado. Si te aparece que en Listado de sueldos figura el mes en curso, podrás tomar el trámite sin problema, de lo contrario deberás pedirle que traiga su último recibo de sueldo.

#### Búsqueda por sueldo ACTUAL

| Documento:                     | 23311901         |
|--------------------------------|------------------|
| Apellido y Nombres:            | SORIA ANA        |
| Entidad:                       | MUN. DE LA PLATA |
| Situación de revista:          | P                |
| Listado de Sueldos del mes de: | 03/2018          |

|           |                               |                  |           | Volver  |                          |
|-----------|-------------------------------|------------------|-----------|---------|--------------------------|
| Documento | squeda><br>Apellido y Nombres | Entidad          | Situación | Mes/año | Encontrados: 2 registro: |
| 1901      | SORIA                         | MUN. DE LA PLATA |           | 01/2018 |                          |
| 1901      | SORIA                         | MUN, DE LA PLATA |           | 02/2018 |                          |
|           |                               |                  |           |         |                          |